カードローンお借入は、既にご契約いただいているカードローンのみお取扱い可能です。 新規のお申込みは、当金庫窓口またはWEBにてお申込みください。

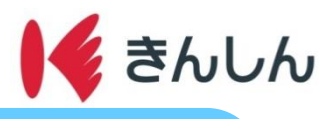

カードローン借入・返済の手順

## Step.1: カードローン借入手続き

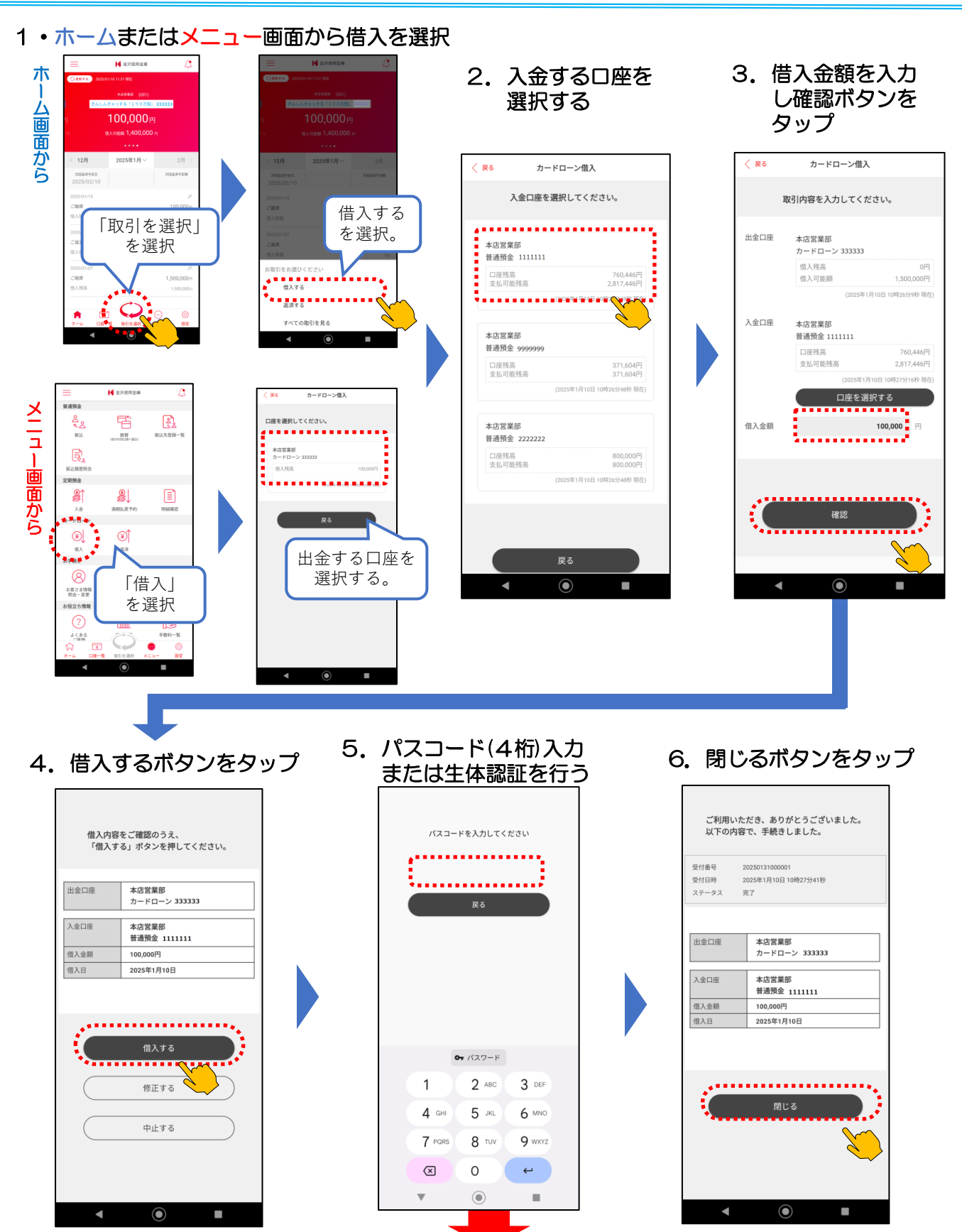

2025.4.1現在

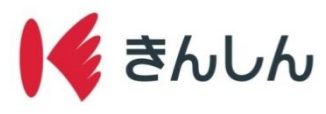

## Step.2: カードローン返済手続き

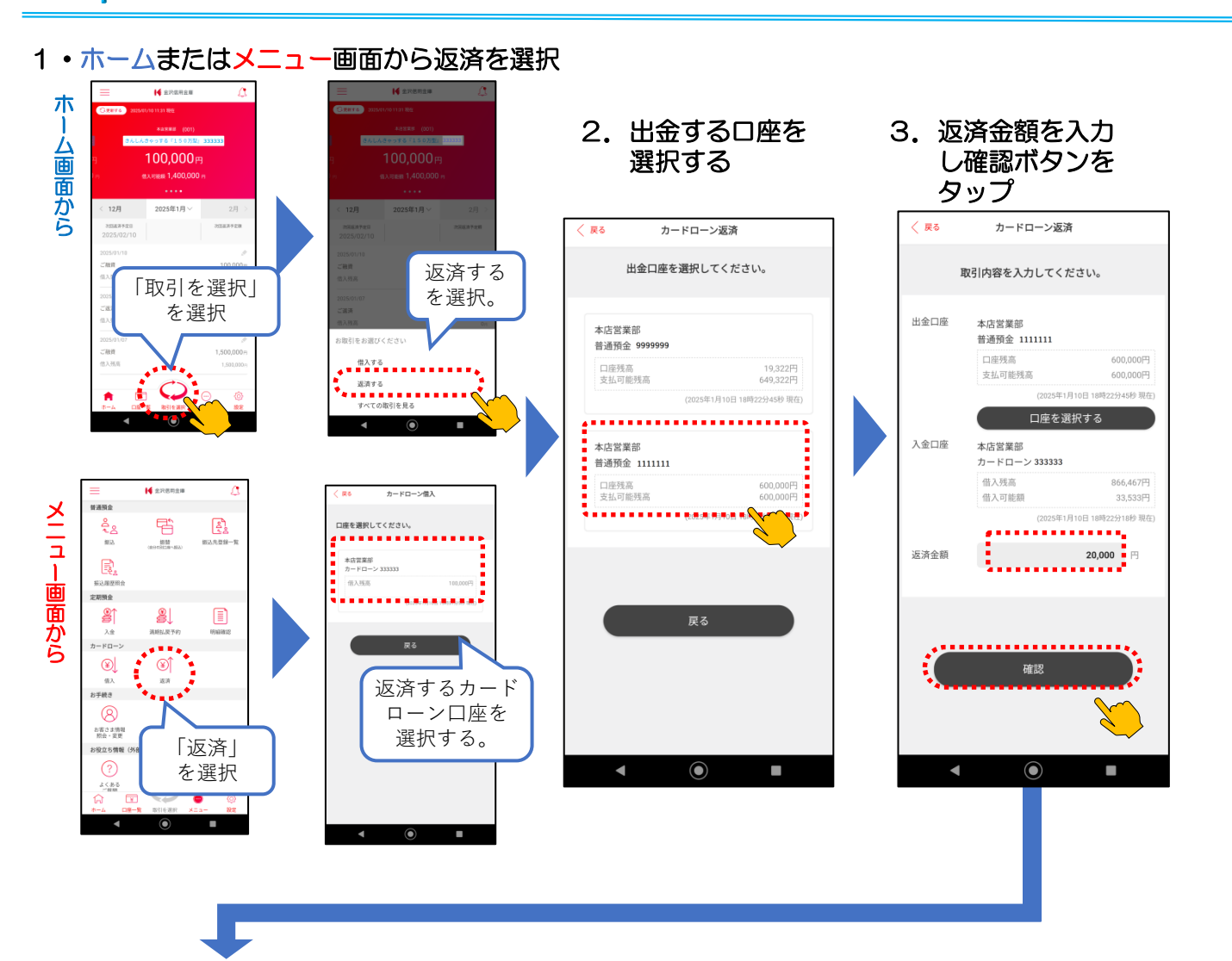

4. 返済するボタンをタップ

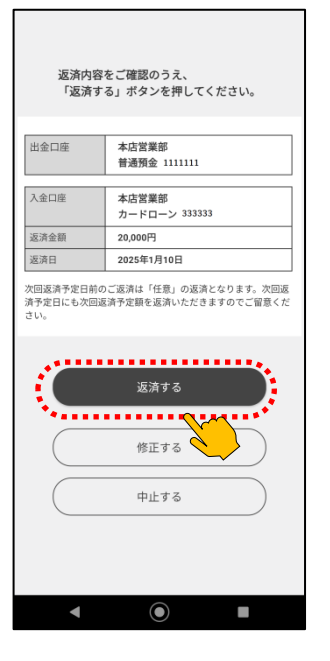

5. パスコード(4桁)入力 または生体認証を行う

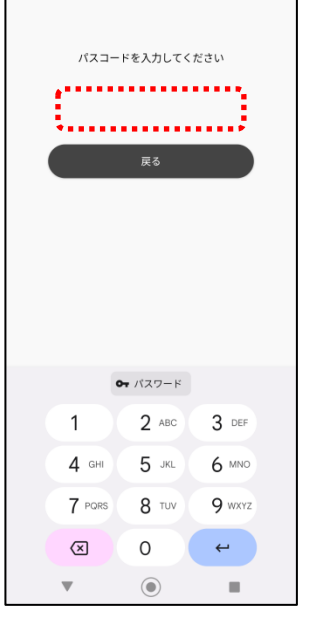

6. 閉じるボタンをタップ

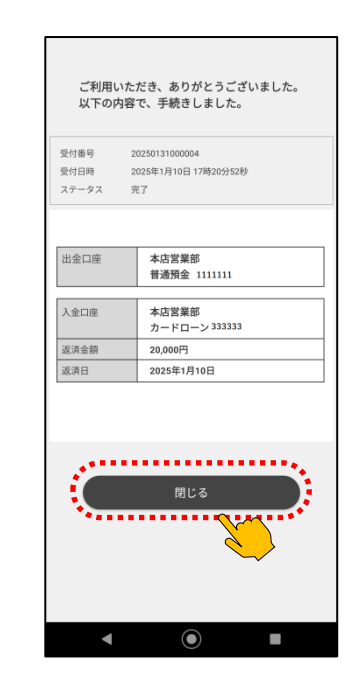